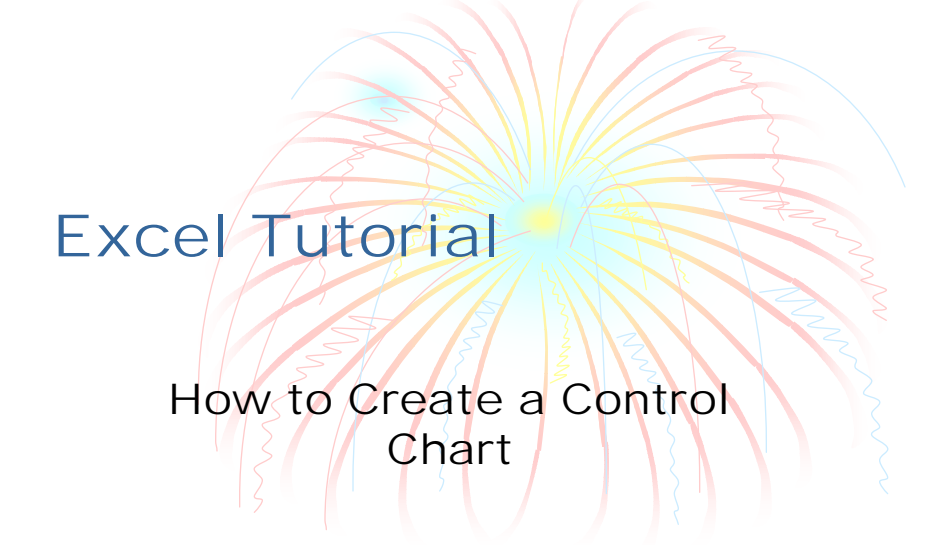

# Calculate the mean

| 🗙 Microsoft Excel - Book1 🛛 🔊 🖉 🗩 💶 🗗 |                                                |                      |                      |                             |        |           |            |                          |             |       |  |  |
|---------------------------------------|------------------------------------------------|----------------------|----------------------|-----------------------------|--------|-----------|------------|--------------------------|-------------|-------|--|--|
| <b>*</b> 1                            | <u>E</u> ile <u>E</u> dit ⊻ie                  | ew Insert F <u>o</u> | rmat <u>T</u> ools I | <u>D</u> ata <u>W</u> indow | Help   |           |            |                          | _           | BX    |  |  |
| 🗅                                     | 🛩 🗖 😂 [                                        | े. 🚏 🐰 🖻             | a 🖻 🚿 🔽              | • ~ • • 🐁                   | 😤 Σ f* | 21 Z1 📖 ! | 2 🛃 🛛 100% | - 😨                      |             |       |  |  |
| Aria                                  | Arial 10 - B / U 日日日間 8 % , % 综 年存 田 · 🎝 · 🛆 · |                      |                      |                             |        |           |            |                          |             |       |  |  |
|                                       | NORMSINV                                       | - × 、                | / = =ave             | rage(B1:B1                  | 5)     |           |            |                          |             |       |  |  |
|                                       | A                                              | В                    | С                    | D                           | E      | F         | G          | н                        | 1           |       |  |  |
| 1                                     | 1                                              | 48.5                 |                      |                             |        |           |            |                          |             |       |  |  |
| 2                                     | 2                                              | 43.6                 |                      |                             |        |           |            |                          |             |       |  |  |
| 3                                     | 3                                              | 51.2                 |                      |                             |        |           |            |                          |             |       |  |  |
| 4                                     | 4                                              | 56.4                 |                      |                             |        |           |            |                          |             |       |  |  |
| 5                                     | 5                                              | 56.0                 |                      |                             |        |           |            |                          |             |       |  |  |
| 6                                     | 6                                              | 58.7                 |                      |                             |        |           |            |                          |             |       |  |  |
| 7                                     | 7                                              | 39.1                 |                      |                             |        |           |            |                          |             |       |  |  |
| 8                                     | 8                                              | 48.8                 |                      |                             |        |           |            |                          |             |       |  |  |
| 9                                     | 9                                              | 55.5                 |                      |                             |        |           |            |                          |             |       |  |  |
| 10                                    | 10                                             | 44.6                 |                      |                             |        |           |            |                          |             |       |  |  |
| 11                                    | 11                                             | 46.5                 |                      |                             |        |           |            |                          |             |       |  |  |
| 12                                    | 12                                             | 41.5                 |                      |                             |        |           |            |                          |             |       |  |  |
| 13                                    | 13                                             | 40.8                 |                      |                             |        |           |            |                          |             |       |  |  |
| 14                                    | 14                                             | 45.1                 |                      |                             |        |           |            |                          |             |       |  |  |
| 15                                    | 15                                             | 46.1                 |                      |                             |        |           |            |                          |             |       |  |  |
| 16                                    |                                                | =average(            | B1:B15)              |                             |        |           |            |                          |             |       |  |  |
| 17                                    |                                                |                      |                      |                             |        |           |            |                          | <u> </u>    |       |  |  |
|                                       | ▶ ▶ \She                                       | et1 / Sheet2         | ? / Sheet3 /         |                             |        |           |            |                          |             |       |  |  |
| Ent                                   | er                                             |                      |                      |                             |        |           |            |                          |             |       |  |  |
| iiin s                                | Start 🔣 Mi                                     | crosoft Exce         | el – 🔳 Mi            | icrosoft Power              | Poin   |           | 4:5        | ۲ <mark>۵ 🖉 🖉 ک</mark> ې | <b>\</b> 9: | 50 AM |  |  |

# Calculate the standard deviation

| <b>X</b> M | 🗙 Microsoft Excel - Book1 🛛 🧟 🍠 🗈 🗾 🎽 🔍 💶 🖉 🗙                         |               |                     |             |        |           |          |              |   |           |  |  |  |
|------------|-----------------------------------------------------------------------|---------------|---------------------|-------------|--------|-----------|----------|--------------|---|-----------|--|--|--|
|            | Eile <u>E</u> dit ⊻ie                                                 | w Insert Form | nat <u>T</u> ools ( | Data Window | Help   |           |          |              | Ŀ | - 121 × 1 |  |  |  |
| 🗅          | 🛩 🖬 🛛 😂 🛛                                                             | d, 💖 🕺 🖻      | R 🖉 🗠               | • ~ • •     | 😤 Σ f* | 21 Z1 📖 🕯 | 2 🚯 100% | - 😨          |   |           |  |  |  |
| Aria       | il                                                                    | ▼ 10 ▼ E      | 8 X U               |             | \$ % , | 38 28 倖 1 | 🗐 • 🐣    | - <u>A</u> - |   |           |  |  |  |
|            | NORMSINV                                                              | - × -         | = =stde             | ev(B1:B15)  |        |           |          |              |   |           |  |  |  |
|            | A                                                                     | В             | С                   | D           | E      | F         | G        | Н            | 1 |           |  |  |  |
| 1          | 1                                                                     | 48.5          |                     |             |        |           |          |              |   |           |  |  |  |
| 2          | 2                                                                     | 43.6          |                     |             |        |           |          |              |   |           |  |  |  |
| 3          | 3                                                                     | 51.2          |                     |             |        |           |          |              |   |           |  |  |  |
| 4          | 4                                                                     | 56.4          |                     |             |        |           |          |              |   | _         |  |  |  |
| 5          | 5                                                                     | 56.0          |                     |             |        |           |          |              |   |           |  |  |  |
| 6          | 6                                                                     | 58.7          |                     |             |        |           |          |              |   |           |  |  |  |
| 7          | 7                                                                     | 39.1          |                     |             |        |           |          |              |   |           |  |  |  |
| 8          | 8                                                                     | 48.8          |                     |             |        |           |          |              |   |           |  |  |  |
| 9          | 9                                                                     | 55.5          |                     |             |        |           |          |              |   |           |  |  |  |
| 10         | 10                                                                    | 44.6          |                     |             |        |           |          |              |   |           |  |  |  |
| 11         | 11                                                                    | 46.5          |                     |             |        |           |          |              |   |           |  |  |  |
| 12         | 12                                                                    | 41.5          |                     |             |        |           |          |              |   |           |  |  |  |
| 13         | 13                                                                    | 40.8          |                     |             |        |           |          |              |   |           |  |  |  |
| 14         | 14                                                                    | 45.1          |                     |             |        |           |          |              |   |           |  |  |  |
| 15         | 15                                                                    | <u>46.1</u>   |                     |             |        |           |          |              |   |           |  |  |  |
| 16         |                                                                       | 48.2          |                     |             |        |           |          |              |   |           |  |  |  |
| 17         |                                                                       | =stdev(B1:E   | 315)                |             |        |           |          |              |   | -         |  |  |  |
| <b>I</b>   | If ( ) N Sheet1 / Sheet3 /                                            |               |                     |             |        |           |          |              |   |           |  |  |  |
| Ent        | Enter                                                                 |               |                     |             |        |           |          |              |   |           |  |  |  |
| iii 🖻 S    | 🛤 Start 🔀 Microsoft Excel 💷 Microsoft PowerPoin 🛛 🕀 🍞 🍡 🔍 🔿 🌺 9:51 AM |               |                     |             |        |           |          |              |   |           |  |  |  |

# Format the Statistics to have the correct number of decimal places

| 🔀 м            | licrosoft Exc  | el-Book1         | 20. 🤧 🗩 🗩 🚽 😽 🔤 👘                                                      | _ & ×   |
|----------------|----------------|------------------|------------------------------------------------------------------------|---------|
| *              | Eile Edit ⊻ie• | w Insert Forma   | Format Cells                                                           | _ & ×   |
|                | 28.00          | እ 🖤 👗 🖻 🛙        | Number Alignment Font Border Patterns Protection                       |         |
| Aria           | ો              | ▼ 10 ▼ B         | Category: Sample                                                       |         |
|                | B16            | -                | General 48.16                                                          |         |
|                | A              | в                | Currency Decimal places: 2                                             |         |
| 2              | 2              | 43.6             | Accounting                                                             |         |
| 3              | 3              | 51.2             | Time Use 1000 Separator ()                                             |         |
| 4              | 4              | 56.4             | Percentage Negative numbers:                                           |         |
| 5              | 5              | 56.0             | Fraction                                                               |         |
| 6              | 6              | 58.7             | Text 1234.10                                                           |         |
| 7              | 7              | 39.1             | Special (1234.10)                                                      |         |
| 8              | 8              | 48.8             | (1234.10)                                                              |         |
| 9              | 9              | 55.5             |                                                                        |         |
| 10             | 10             | 44.6             | Number is used for general display of numbers. Currency and Accounting |         |
| 11             | 11             | 46.5             | offer specialized formatting for monetary value.                       |         |
| 12             | 12             | 41.5             |                                                                        |         |
| 13             | 13             | 40.8             |                                                                        |         |
| 14             | 14             | 45.1             | OK Cancel                                                              |         |
| 15             | 15             | 46.1             | OK Caricer                                                             |         |
| 16             |                | 48.2             |                                                                        |         |
| 10             |                | <u>6.171162</u>  |                                                                        |         |
| 18             | ▶ ▶ Shee       | at1 / Sheet2 / : | Sheet3 /                                                               | ► F     |
| Rea            | ndy            | ~ ~ ~            | Sum=54.3                                                               |         |
| 1 <b>116</b> S | Start 🔀 Mic    | crosoft Excel    | 🔳 Microsoft PowerPoin                                                  | 9:54 AM |

### Calculate the Upper and Lower Warning and Control Limits

| <u>х</u> м | i <mark>crosoft Exc</mark><br>File Edit Vie | el - Control_u | <b>Charts.xls</b><br>mat Tools ( | Data Window     | 💷 🥕       | 2 😽              |                                 |          | -      | ⊡ ×    |  |
|------------|---------------------------------------------|----------------|----------------------------------|-----------------|-----------|------------------|---------------------------------|----------|--------|--------|--|
|            |                                             |                |                                  |                 |           |                  |                                 |          |        |        |  |
|            | NORMSINV                                    |                | = =B\$1                          | 6-2*B\$17       | ₩ % 1     | 106 #10   19= 1  | #   <b>H</b> • <mark>%</mark> • |          |        |        |  |
|            | A                                           | В              | С                                | D               | E         | F                | G                               | н        | 1      |        |  |
| 1          | 1                                           | 48.5           |                                  |                 |           |                  |                                 |          |        |        |  |
| 2          | 2                                           | 43.6           |                                  |                 |           |                  |                                 |          |        |        |  |
| 3          | 3                                           | 51.2           |                                  | 1 =             | =B\$16-2* | B\$17            |                                 |          |        |        |  |
| 4          | 4                                           | 56.4           |                                  | 15              |           |                  |                                 |          |        |        |  |
| 5          | 5                                           | 56.0           |                                  |                 |           |                  |                                 |          |        |        |  |
| 6          | 6                                           | 58.7           |                                  | 1               |           |                  |                                 |          |        |        |  |
| 7          | 7                                           | 39.1           |                                  | 15              |           |                  |                                 |          |        |        |  |
| 8          | 8                                           | 48.8           |                                  |                 |           |                  |                                 |          |        |        |  |
| 9          | 9                                           | 55.5           |                                  | 1               |           |                  |                                 |          |        |        |  |
| 10         | 10                                          | 44.6           |                                  | 15              |           |                  |                                 |          |        |        |  |
| 11         | 11                                          | 46.5           |                                  |                 |           |                  |                                 |          |        |        |  |
| 12         | 12                                          | 41.5           |                                  | 1               |           |                  |                                 |          |        |        |  |
| 13         | 13                                          | 40.8           |                                  | 15              |           |                  |                                 |          |        |        |  |
| 14         | 14                                          | 45.1           |                                  |                 |           |                  |                                 |          |        |        |  |
| 15         | 15                                          | 46.1           |                                  |                 |           |                  |                                 |          |        |        |  |
| 16         |                                             | 48.16          |                                  |                 |           |                  |                                 |          |        |        |  |
| 17         |                                             | 6.17           |                                  |                 |           |                  |                                 |          |        | -      |  |
|            | ▶ ▶ Shee                                    | et1 / Sheet2   | / Sheet3 /                       |                 |           |                  |                                 |          |        |        |  |
| Ente       | er                                          |                |                                  |                 |           |                  |                                 |          |        |        |  |
| III S      | itart 🔀 Mic                                 | crosoft Excel  | 💷 Mic                            | crosoft PowerPi | oi 🛛 🔕 Ex | aploring - Tutor | ials   🕼 🗊                      | 🧞 Q. 🗃 🕅 | 000 10 | :03 AM |  |

### Calculate the Upper and Lower Warning and Control Limits

| 🗙 м    | licrosoft Exc | el - Control_( | Charts.xls          | 22 🤌                          | D 🧨 .                   | 🦻 😽             |             |                          |         | 8 ×   |
|--------|---------------|----------------|---------------------|-------------------------------|-------------------------|-----------------|-------------|--------------------------|---------|-------|
| 1      | Eile Edit ⊻ie | w Insert Forr  | nat <u>T</u> ools [ | <u>D</u> ata <u>W</u> indow ( | Help                    |                 |             |                          | _       | 8 ×   |
|        | 🛎 🖬 🎒 🕻       | 🕹 🖤 👗 🖻        | 🗈 💅 🗠               | ) 🕶 🖘 🖌 🍓 🍕                   | <b>Γ</b> Σ <b>f</b> * : | 21 X1 🛍 🕯       | 2 🚯 100%    | - 🕺                      |         |       |
| Aria   | al .          | - 10 - B       | I U I               |                               | \$%,                    | :28 298   €≢ 1  | 💷 - 🖄       | - <u>A</u> -             |         |       |
|        | E6            | -              | = =B\$1             | 6+2*B\$17                     |                         |                 |             |                          |         |       |
|        | A             | В              | С                   | D                             | E                       | F               | G           | Н                        | 1       |       |
| 1      | 1             | 48.5           |                     |                               |                         |                 |             |                          |         |       |
| 2      | 2             | 43.6           |                     |                               |                         |                 |             |                          |         |       |
| 3      | 3             | 51.2           |                     | 1                             | 35.82                   |                 |             |                          |         |       |
| 4      | 4             | 56.4           |                     | 15                            | 35.82                   |                 |             |                          |         |       |
| 5      | 5             | 56.0           |                     |                               |                         |                 |             |                          |         |       |
| 6      | 6             | 58.7           |                     | 1                             | 60.50                   |                 |             |                          |         |       |
| 7      | 7             | 39.1           |                     | 15                            |                         |                 |             |                          |         |       |
| 8      | 8             | 48.8           |                     |                               |                         |                 |             |                          |         |       |
| 9      | 9             | 55.5           |                     | 1                             |                         |                 |             |                          |         |       |
| 10     | 10            | 44.6           |                     | 15                            |                         |                 |             |                          |         |       |
| 11     | 11            | 46.5           |                     |                               |                         |                 |             |                          |         |       |
| 12     | 12            | 41.5           |                     | 1                             |                         |                 |             |                          |         |       |
| 13     | 13            | 40.8           |                     | 15                            |                         |                 |             |                          |         |       |
| 14     | 14            | 45.1           |                     |                               |                         |                 |             |                          |         |       |
| 15     | 15            | 46.1           |                     |                               |                         |                 |             |                          |         |       |
| 16     |               | 48.16          |                     |                               |                         |                 |             |                          |         |       |
| 17     |               | 6.17           |                     |                               |                         |                 |             |                          |         | -     |
|        | ▶ ► She       | et1 / Sheet2 , | / Sheet3 /          |                               |                         | ◀               |             |                          |         |       |
| Rea    | ndy           |                |                     |                               |                         |                 |             |                          |         |       |
| iiin s | Start 🔀 Mie   | crosoft Excel  | 💷 Mie               | crosoft PowerPo               | oi 🔯 Exp                | oloring - Tutor | rials 🛛 📢 🇊 | 2 <mark>2 🖓 🔍</mark> 🛞 🕅 | <b></b> | 04 AM |

# Calculate the Upper and Lower Warning and Control Limits

| <u>х</u> м | licrosoft Exc | el - Control_ | Charts.xls          | 22 4                        | · مح 🗅 🧳  | 🦻 😽            |              |       | _            | 8 ×   |
|------------|---------------|---------------|---------------------|-----------------------------|-----------|----------------|--------------|-------|--------------|-------|
| 1          | Eile Edit ⊻ie | w Insert For  | mat <u>T</u> ools ( | <u>D</u> ata <u>W</u> indow | Help      |                |              |       | _            | B×    |
|            | 🛎 🖬 🎒 🕻       | ð. 🐦 🕺 🖻      | n 🖻 💅 🔄             | ) 🕶 🗠 🖌 🏀                   | 😤 Σ 🐅     | 21 X1 🛍        | 🧟 🐴   100%   | - 😥   |              |       |
| Aria       | d             |               | B <u>Z U</u> ≣      | = = = 🖬                     | \$%,      | 168 ≠98 €≡     | 💷 • 🤷 ·      | - 🚣 - |              |       |
|            | F1            | -             | -                   |                             |           |                |              |       |              |       |
|            | A             | В             | С                   | D                           | E         | F              | G            | н     | 1            |       |
| 1          | 1             | 48.5          |                     |                             |           |                |              |       |              |       |
| 2          | 2             | 43.6          |                     |                             |           |                |              |       |              |       |
| 3          | 3             | 51.2          |                     | 1                           | 35.82     | Lower Wa       | arning Limit |       |              |       |
| 4          | 4             | 56.4          |                     | 15                          | 35.82     |                |              |       |              |       |
| 5          | 5             | 56.0          |                     |                             |           |                |              |       |              |       |
| 6          | 6             | 58.7          |                     | 1                           | 60.50     | Upper Wa       | arning Limit |       |              |       |
| 7          | 7             | 39.1          |                     | 15                          | 60.50     |                |              |       |              |       |
| 8          | 8             | 48.8          |                     |                             |           |                |              |       |              |       |
| 9          | 9             | 55.5          |                     | 1                           | 29.65     | Lower Co       | ntrol Limit  |       |              |       |
| 10         | 10            | 44.6          |                     | 15                          | 29.65     |                |              |       |              |       |
| 11         | 11            | 46.5          |                     |                             |           |                |              |       |              |       |
| 12         | 12            | 41.5          |                     | 1                           | 66.68     | Upper Co       | ntrol Limit  |       |              |       |
| 13         | 13            | 40.8          |                     | 15                          | 66.68     |                |              |       |              |       |
| 14         | 14            | 45.1          |                     |                             |           |                |              |       |              |       |
| 15         | 15            | <u>46.1</u>   |                     |                             |           |                |              |       |              |       |
| 16         |               | 48.16         |                     |                             |           |                |              |       |              |       |
| 17         |               | 6.17          |                     |                             |           |                |              |       |              |       |
| •          | ▶ ▶ She       | et1 / Sheet2  | / Sheet3 /          |                             |           |                |              |       |              |       |
| Rea        | idy           |               |                     |                             |           |                |              |       |              |       |
| iiin s     | Start 🔀 Mie   | crosoft Exce  | I 🖭 Mie             | crosoft PowerF              | Poi 🔯 Exp | oloring - Tuto | rials 🛛 🍕 🍞  | ×Y    | <b>\</b> 10: | 12 AM |

#### Create a Scatter Plot of Time versus the Variable of Interest

| <b>X</b> N    | licrosoft Exce | l - Control_0 | Chart Wizard - S 💹 | L 🦻 🕞 🧨 🗩                      | ? ×                                                 | _ & ×        |
|---------------|----------------|---------------|--------------------|--------------------------------|-----------------------------------------------------|--------------|
| 8             | Eile Edit ⊻iew | / Insert Forn |                    |                                |                                                     | _ & ×        |
|               | 🛩 🖬 🥔 🖸        | . 🖤 👗 🗈       | Standard Types     | Custom Types                   |                                                     |              |
| Aria          | il             | ▼ 10 ▼ B      | Chart type:        | Chart sub-type:                |                                                     |              |
|               | F1             | -             | Column             |                                |                                                     |              |
|               | A              | B             | Line               |                                |                                                     |              |
| 1             | 1              | 48.5          | Pie                |                                |                                                     |              |
| 2             | 2              | 43.6          | Area               |                                | _                                                   |              |
| 3             | 3              | 51.2          | 🗿 Doughnut         |                                | $\times$                                            |              |
| 4             | 4              | 56.4          | 🖄 Radar            |                                | 7                                                   |              |
| 5             | 5              | 56.0          | Surface<br>Stabble |                                | —                                                   |              |
| 6             | 6              | 58.7          | Stock              |                                | 1                                                   |              |
| 7             | 7              | 39.1          | Cylinder           |                                | $\langle  $                                         |              |
| 8             | 8              | 48.8          |                    |                                | <u> </u>                                            |              |
| 9             | 9              | 55.5          |                    | Scatter, Compares pai          | rs of values.                                       |              |
| 10            | 10             | 44.6          |                    |                                |                                                     |              |
| 11            | 11             | 46.5          |                    |                                |                                                     |              |
| 12            | 12             | 41.5          |                    |                                |                                                     |              |
| 13            | 13             | 40.8          |                    | Press and hold to              | ) ⊻lew sample                                       |              |
| 14            | 14             | 45.1          |                    |                                |                                                     |              |
| 16            | 15             | 40.1          |                    | Cancel < Back Next :           | > <u>E</u> inish                                    |              |
| 17            |                | 6.17          |                    |                                |                                                     |              |
| विवि          | > > Shee       | t1 / Sheet2 / | / Sheet3 /         |                                |                                                     |              |
| Rea           | ady            |               |                    |                                |                                                     |              |
| 18 <b>6</b> S | Start 🔀 Mici   | rosoft Excel  | 🔳 Microsoft Pov    | werPoi 🔍 Exploring - Tutorials | 4. To Market 10 10 10 10 10 10 10 10 10 10 10 10 10 | 🖓 🍓 10:19 AM |

### Enter the Data Range

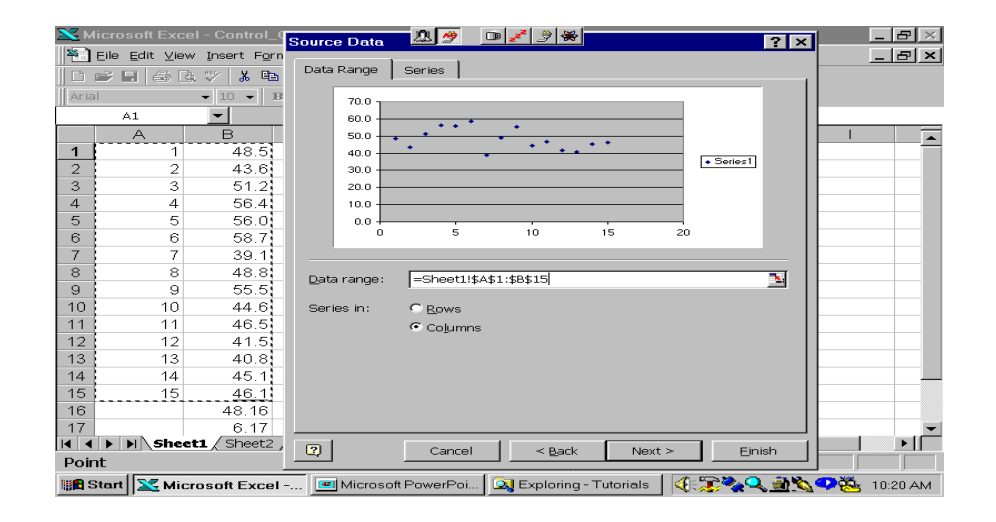

# Enter the Chart and Axes Titles

| <b>X</b> M                                          | licrosoft Exce | :I - Control_Charts.xls 🛛 🧟 🍠 🗈 🍠 😸                                   | _ & ×      |  |  |  |  |  |  |  |  |
|-----------------------------------------------------|----------------|-----------------------------------------------------------------------|------------|--|--|--|--|--|--|--|--|
| 1                                                   | Eile Edit ⊻iew | Insert Format Tools Data Window Help                                  | _ 8 ×      |  |  |  |  |  |  |  |  |
| □ ☞ 目 母 国 ジ ★ 凾 邑 ダ ぬ・ヘ・ 勉 等 Σ た 分 計 繰 堂 移 100% - 🧔 |                |                                                                       |            |  |  |  |  |  |  |  |  |
| Aria                                                | al             | • 10 • B / U 三三三國 8 % , 🕼 梁 佳 佳 🗉 • 🕭 • 🚣 •                           |            |  |  |  |  |  |  |  |  |
|                                                     |                | ▼ =                                                                   |            |  |  |  |  |  |  |  |  |
|                                                     | A              | B C D E <mark>F</mark> G H I                                          | <b>_</b>   |  |  |  |  |  |  |  |  |
| 1                                                   | 1              | 48.5                                                                  |            |  |  |  |  |  |  |  |  |
| 2                                                   | 2              | Chart Witherd - Stop 3 of 4 - Chart Options                           |            |  |  |  |  |  |  |  |  |
| 3                                                   | 3              |                                                                       |            |  |  |  |  |  |  |  |  |
| 4                                                   | 4              | Titles Axes Gridlines Legend Data Labels                              |            |  |  |  |  |  |  |  |  |
| 5                                                   | 5              | Chart title:                                                          |            |  |  |  |  |  |  |  |  |
| 6                                                   | 6              | Control Chart Control Chart                                           |            |  |  |  |  |  |  |  |  |
| 7                                                   | 7              | 70.0 -                                                                |            |  |  |  |  |  |  |  |  |
| 8                                                   | 8              |                                                                       |            |  |  |  |  |  |  |  |  |
| 9                                                   | 9              | 11me 50.0 • • • •                                                     |            |  |  |  |  |  |  |  |  |
| 10                                                  | 10             | Value (Y) axis: \$ 40.0                                               |            |  |  |  |  |  |  |  |  |
| 11                                                  | 11             | Value 3 30.0                                                          |            |  |  |  |  |  |  |  |  |
| 12                                                  | 12             | Second category (X) axis: 20.0                                        |            |  |  |  |  |  |  |  |  |
| 13                                                  | 13             | 10.0                                                                  |            |  |  |  |  |  |  |  |  |
| 14                                                  | 14             |                                                                       |            |  |  |  |  |  |  |  |  |
| 15                                                  | 15             |                                                                       |            |  |  |  |  |  |  |  |  |
| 16                                                  |                |                                                                       |            |  |  |  |  |  |  |  |  |
| 17                                                  |                |                                                                       |            |  |  |  |  |  |  |  |  |
| •                                                   | ▶ ► Shee       | Cancel < Back Next > Finish                                           |            |  |  |  |  |  |  |  |  |
| Rea                                                 | ady            |                                                                       |            |  |  |  |  |  |  |  |  |
| 18 <b>6</b> S                                       | Start 🔀 Mici   | rosoft Excel 🔳 Microsoft PowerPoi 🔯 Exploring - Tutorials 🛛 🍕 🌫 🐴 🔦 🥸 | 3 10:21 AM |  |  |  |  |  |  |  |  |

# Format the Chart to Look Good

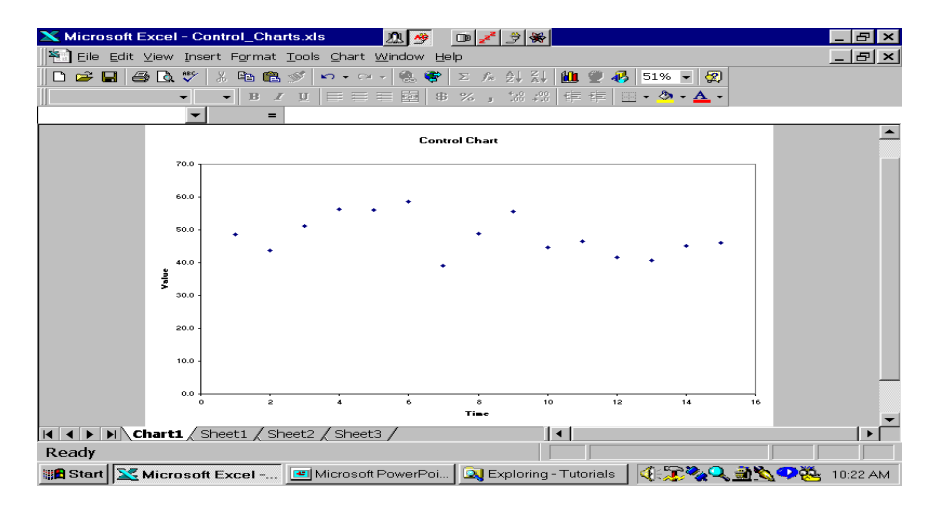

# Change the Axes Scales to Cover the Data Range and the Limits

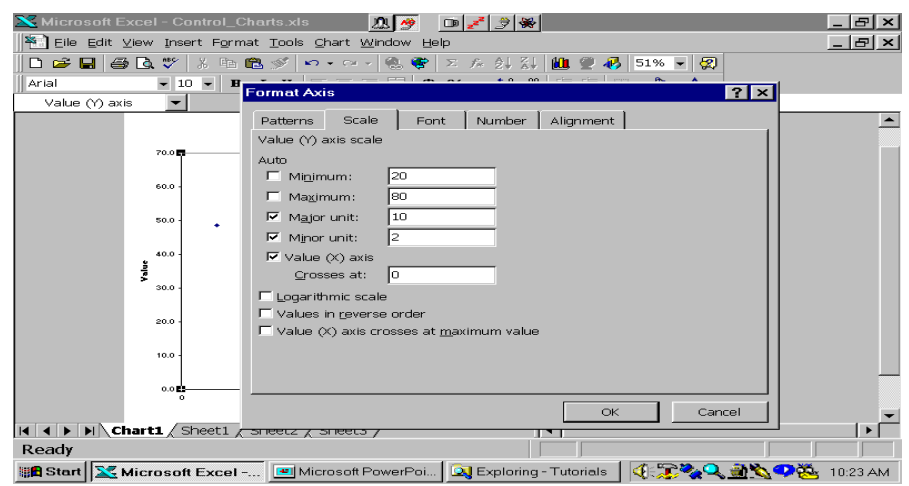

### Here's the Chart Now

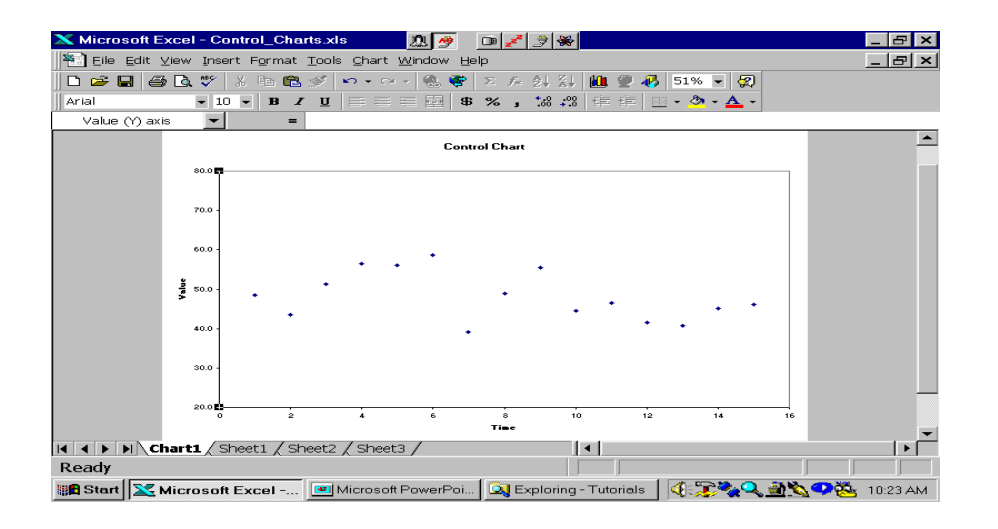

# Click Chart/Add Data

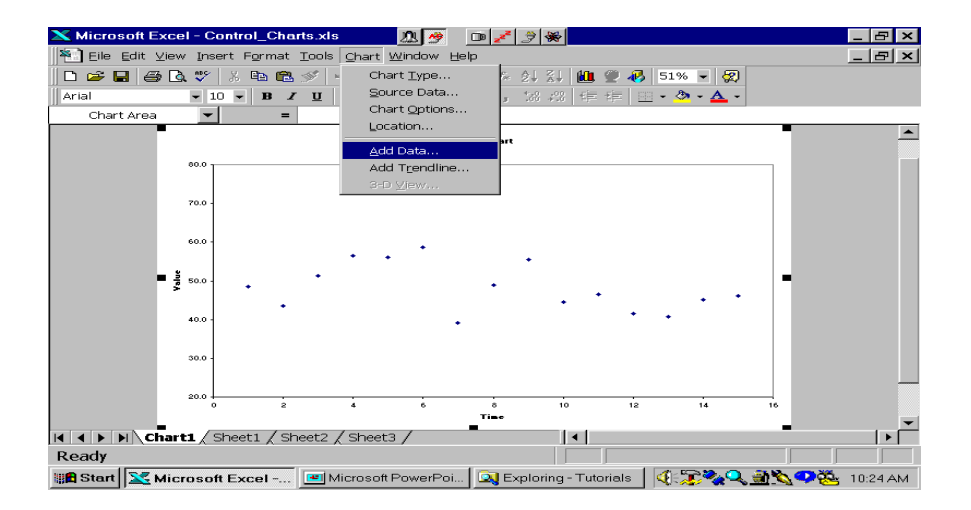

## Highlight the Range Where You've Entered the Limits

| 🔀 м    | licrosoft Exc                 | el - Control_      | Charts.xls                      | 2 🧶 🤌      | D 🥕 .         | 🔊 😽         |               |                       | _ <del>_</del> <del>_</del> <del>_</del> × |
|--------|-------------------------------|--------------------|---------------------------------|------------|---------------|-------------|---------------|-----------------------|--------------------------------------------|
| 1      | <u>E</u> ile <u>E</u> dit ⊻ie | w Insert For       | mat <u>T</u> ools <u>C</u> hart | Window     | Help          |             |               |                       | _ & ×                                      |
|        | 🛩 🖬   😂 [                     | da 🖤 👗 📭           | 🖻 🚿 🗠 • •                       | - 🔍 🤇      | 😫 🗵 🍂         | ) I St   I  | 🏨 🗶 🥵 🖻       | 1% 👻 🕵                |                                            |
| Aria   | al                            | ▼ 10 ▼ 1           | • ≠ <u>u</u>   ≡ ≡              |            | \$ % ,        | · 804 - 805 | 佳 佳 😐 •       | <u>ð</u> - <u>A</u> - |                                            |
|        | DB                            | -                  | -                               |            |               |             |               |                       |                                            |
|        | A                             | В                  | С                               | D          | E             | F           | G             | н                     |                                            |
| 3      | 3                             | 51.2               |                                 | 1          | 35.82         | Lower       | Warning Li    | mit                   |                                            |
| 4      | 4                             | 56.4               |                                 | 15         | 35.82         |             |               |                       |                                            |
| 5      | 5                             | 56.0               |                                 |            |               |             |               |                       |                                            |
| 6      | 6                             | 58.7               |                                 | 1          | 60.50         | Upper       | Warning Li    | mit                   |                                            |
| 7      | 7                             | 39.1               |                                 | 15         | 60.50         |             |               |                       |                                            |
| 8      | 8                             | 48.8               |                                 |            |               |             |               |                       |                                            |
| 9      | 9                             | 55.5               |                                 | 1          | 29.65         | Lower       | Control Lim   | nit                   |                                            |
| 10     | 10                            | 44.6               |                                 | 15         | 29.65         |             |               |                       |                                            |
| 11     | 11                            | 46.5               |                                 |            |               |             |               |                       |                                            |
| 12     | 12                            | 41.5               |                                 | 1          | 66.68         | Upper       | Control Lim   | nit                   |                                            |
| 13     | 13                            | 40.8               | L                               | 15         | 66.68         |             |               |                       |                                            |
| 14     | 14                            | 45.1               | Add Data                        |            |               |             |               | 2                     |                                            |
| 15     | 15                            | <u>46.1</u>        | Add Dala                        |            |               |             |               |                       |                                            |
| 16     |                               | 48.16              | Select the r                    | new data y | /ou wish to a | d to the    | chart.        | OK                    |                                            |
| 17     |                               | 6.17               | Include the                     | cells cont | aining row or | column      | labels        |                       |                                            |
| 18     |                               |                    | If you want                     | those labe | els to appear | on the cl   | hart.         | Cancel                |                                            |
| 19     |                               |                    | Ranger L                        | -Shoot11t  |               |             | -             | т                     | -                                          |
| 4   4  | 🕨 🕨 Cha                       | rt1 <b>∖Sheet1</b> | <u>/ She</u> ⊡arige: [=         | -oneet11p  | 0.000.000013  |             |               | 9                     |                                            |
| Poir   | nt                            |                    |                                 |            |               |             | J             |                       |                                            |
| 18 🖻 S | Start 🔀 Mie                   | crosoft Exce       | I 🖭 Microsof                    | t PowerP   | oi 🔯 Exp      | loring - T  | Futorials 🛛 🍕 | ) 🗊 🍫 🔍 🎒             | 📉 🗘 🧱 10:25 AM                             |

#### Check These Boxes

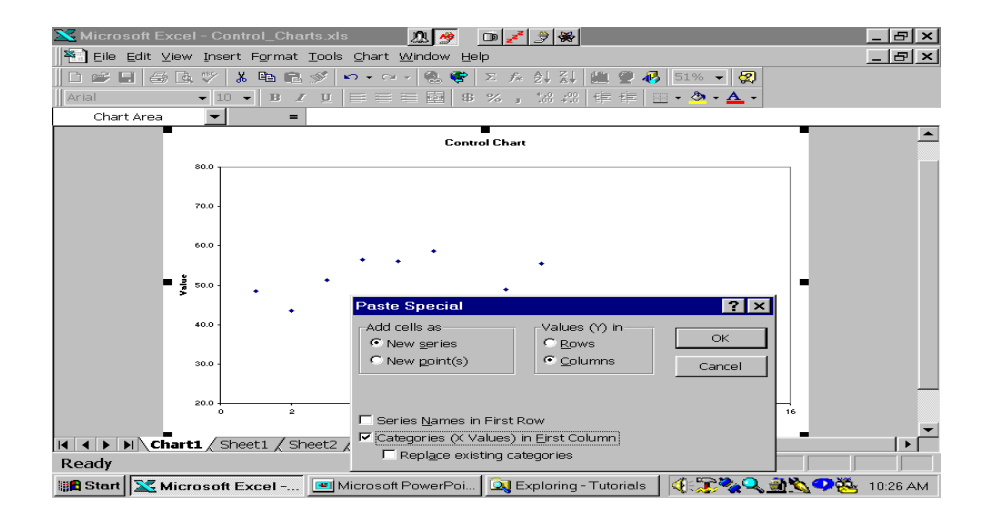

# That Entered the New Series as Points

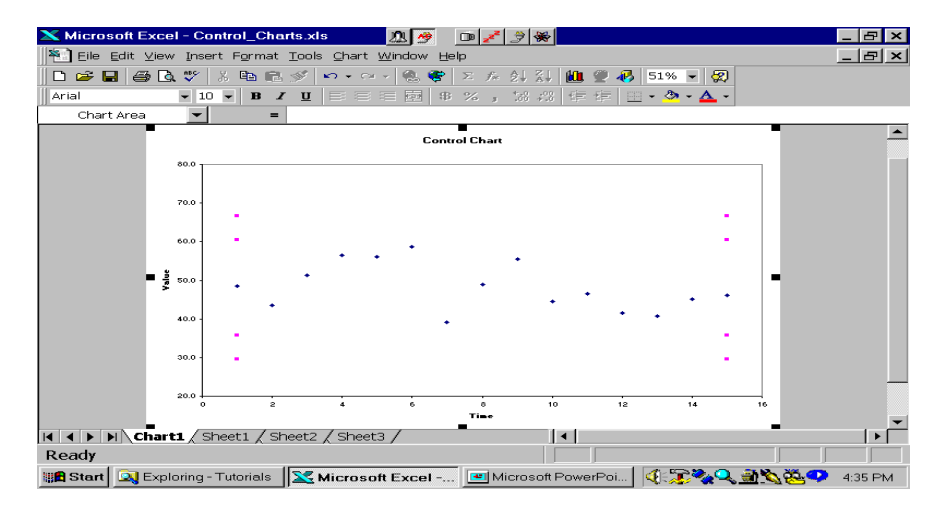

# Click on the Points to Highlight Them

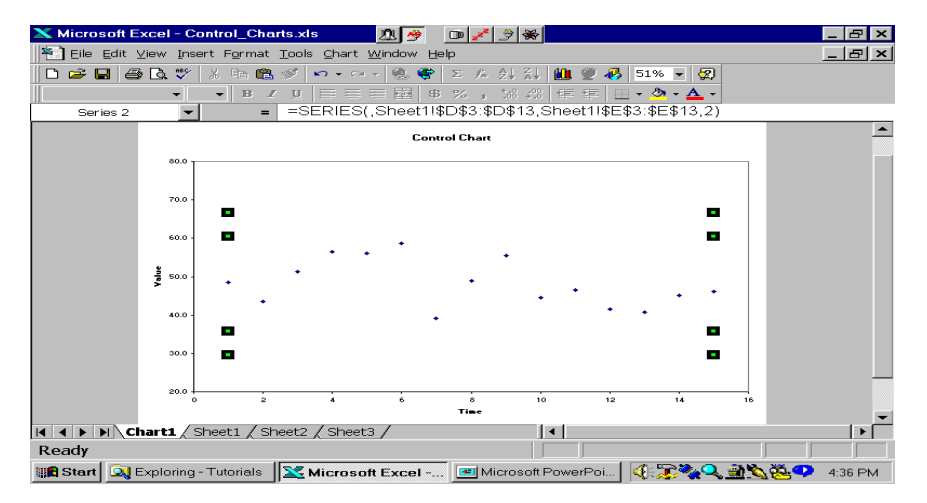

#### Double Click the Points, Set Marker to None, Line to Custom and Select Line Style

| Kicrosoft Excel - Control_         | Charts.xls 📃 🧖                               | 🤌 🗅 🤞            | * 🤌 关                |                  | _ & ×   |
|------------------------------------|----------------------------------------------|------------------|----------------------|------------------|---------|
| Eile Edit View Insert Form         | mat <u>T</u> ools <u>C</u> hart <u>W</u> ind | low <u>H</u> elp |                      |                  | _ & ×   |
| 🗅 🚅 🔛 🎒 🗟 🖤   X 🖻                  | 🛍 🚿 📭 🖙 🤘                                    | 🚴 😻 🗵 🖻          | * 21 31 🛍 🖤 🛷        | 51% 👻 🙀          |         |
|                                    | • • • • = = = •                              | 高 @ 9/           | *** *** ## ## 00     | - A -            | -       |
| Series 2 💌                         | Format Data Series                           |                  |                      | ? ×              | 1       |
|                                    | Data Labels                                  | 1                | Series Order         | Options          |         |
|                                    | Patterns                                     | Axis             | X Error Bars         | Y Error Bars     |         |
| 80.0                               | Line                                         |                  | Marker               |                  |         |
|                                    | C Automatic                                  |                  | C A <u>u</u> tomatic |                  |         |
| 70.0 -                             | ○ None                                       |                  | None                 |                  |         |
|                                    | <ul> <li>Custom</li> </ul>                   |                  | C Custom             |                  |         |
| 60.0 -                             | Style:                                       | <u> </u>         | Style:               |                  |         |
| so.o - ◆                           | <u>C</u> olor: Auto                          | omatic 💌         | Eoreground:          | Automatic 💌      |         |
| 40.0 -                             | Weight:                                      | <b>_</b>         | Background:          | Automatic 💌      |         |
|                                    | Smoothed line                                |                  | Ginou E 📥 etc.       |                  |         |
| 30.0 -                             | Sample                                       |                  |                      |                  |         |
|                                    |                                              |                  | E Shadow             |                  |         |
| 20.0                               |                                              |                  |                      |                  |         |
| 0                                  |                                              |                  |                      |                  |         |
| Id d b bl Chart1 Sheet1            |                                              |                  |                      |                  |         |
| Ready                              |                                              |                  |                      | OK Cancel        |         |
| In Start Start Exploring - Tutoria | als 🛛 🔀 Microsoft Ex                         | cel              | Microsoft PowerPoi   | 4: T 🗞 🔍 🔿 🖄 🎘 💙 | 4:38 PM |

# Here's the Chart with the Limits

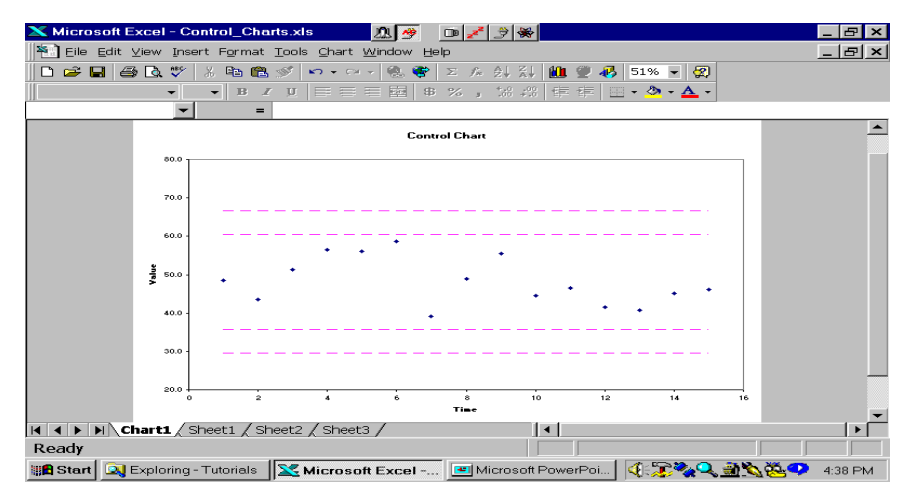

# OR

You can be fancier and show the warning limits and the control limits using:

- either different line styles
- or different colors
- or both

To Use Different Line Styles and/or Colors, Add the Data as Separate Series and Set the Line Styles and Colors to be Different

| X Microsoft Excel - Control_Charts x1s 20 gr D 2 gr S S |               |                    |                     |                  |                 |                 |              |                |                |         |  |
|---------------------------------------------------------|---------------|--------------------|---------------------|------------------|-----------------|-----------------|--------------|----------------|----------------|---------|--|
|                                                         | File Edit Vie | w Insert For       | nat <u>L</u> oois g | Chart Window     | / Help          |                 | ~ ~          |                |                |         |  |
|                                                         | 🛎 🖬 🌐 L       | a, 🖓   🔏 🖷         | E 🚿 🖻               | • ~ ~ 🖷          | 🧟 🖉 🖓           | 24 24 1944      | 2 😽   51%    | - 🙁            |                |         |  |
| Aria                                                    | d             | - 10 - E           | ⊧ x y ⊨             |                  | \$ % ,          | 38 489   年 -    | 年 巴 • 🔷 •    | · 🚣 -          |                |         |  |
|                                                         | D3            | -                  | -                   |                  |                 |                 |              |                |                |         |  |
|                                                         | A             | В                  | С                   | D                | E               | F               | G            | н              | 1              |         |  |
| 1                                                       | 1             | 48.5               |                     |                  |                 |                 |              |                |                |         |  |
| 2                                                       | 2             | 43.6               |                     |                  |                 |                 |              |                |                |         |  |
| 3                                                       | 3             | 51.2               |                     | 1                | 35.82           | Lower Wa        | arning Limit |                |                |         |  |
| 4                                                       | 4             | 56.4               |                     | 15               | 35.82           |                 |              |                |                |         |  |
| 5                                                       | 5             | 56.0               |                     |                  |                 |                 |              |                |                |         |  |
| 6                                                       | 6             | 58.7               |                     | 1                | 60.50           | Upper Wa        | arning Limit |                |                |         |  |
| 7                                                       | 7             | 39.1               |                     | 15               | 60.50           |                 |              |                |                |         |  |
| 8                                                       | 8             | 48.8               |                     |                  |                 |                 |              |                |                |         |  |
| 9                                                       | 9             | 55.5               |                     | 1                | 29.65           | Lower Co        | ntrol Limit  |                |                |         |  |
| 10                                                      | 10            | 44.6               |                     | 15               | 29.65           |                 |              |                |                |         |  |
| 11                                                      | 11            | 46.5               |                     |                  |                 |                 |              |                |                |         |  |
| 12                                                      | 12            | 41.5               |                     | 1                | 66.68           | Upper Co        | ntrol Limit  |                |                |         |  |
| 13                                                      | 13            | 40.8               | Add                 | Data             |                 |                 |              | ?              | ×              |         |  |
| 14                                                      | 14            | 45.1               | Cala                |                  |                 |                 |              |                |                |         |  |
| 15                                                      | 15            | 46.1               | Selei               | u ne new dat     | a you wish to   | auu w the ch    | art.         | OK             |                |         |  |
| 16                                                      |               | 48.16              | Inclu               | de the cells co  | intaining row o | or column lab   | els<br>+     |                |                |         |  |
| 17                                                      |               | 6.17               | ii yuu              | a want tribse ia | abeis w appea   | ir on the criar | L.           | Cancel         |                | -       |  |
|                                                         | 🕨 🕨 🔪 Cha     | rt1 <b>\Sheet1</b> | Shee Rand           | e: =Sheet1       | !\$D\$3:\$E\$7  |                 |              |                |                |         |  |
| Poir                                                    | nt            |                    |                     | , ,              |                 |                 |              |                |                |         |  |
| iii 🖻 S                                                 | Start 🔍 Exp   | oloring - Tutoria  | uls 🔀 Mi            | crosoft Exce     | el 🖭 Mic        | crosoft Power   | Poi 🛛 🍕 🗊    | 🍫 🔍 <u> 谢 </u> | \ <u>&amp;</u> | 4:42 PM |  |

# Here's the Final Chart

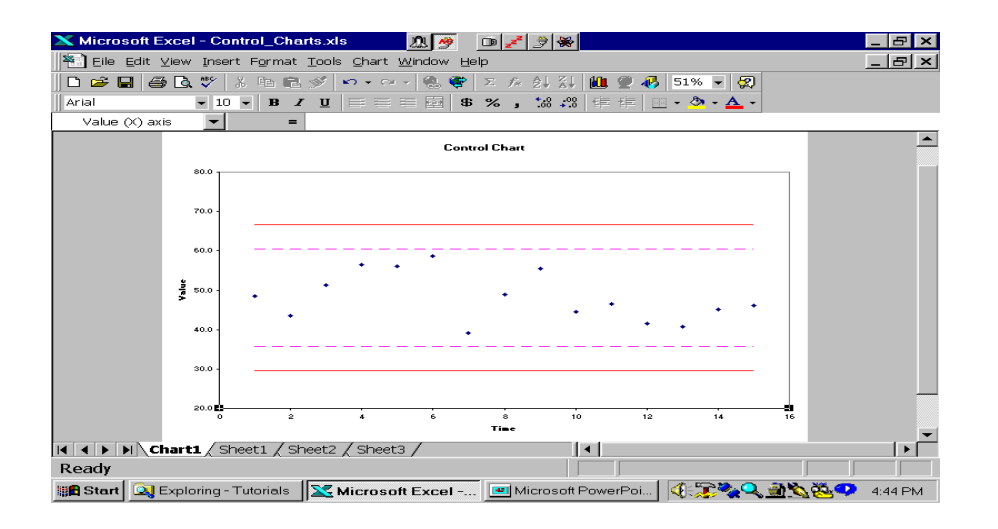